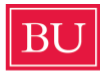

### **Boston University CELOP Application Guide**

# If you are a continuing, former, or deferring CELOP or BU applicant, <u>please do not click</u> on the Apply Now button. Instead, please contact CELOP Admissions at celop@bu.edu to apply or call 617-353-4870.

### Step 1: Complete the Contact Information Form

Navigate to the Programs page at bu.edu/academics/programs. Scroll down and click on the program of your choosing, for example, Intensive 12-Week 20 Hours.

## CELOP's Programs are Offered In-Person and Online

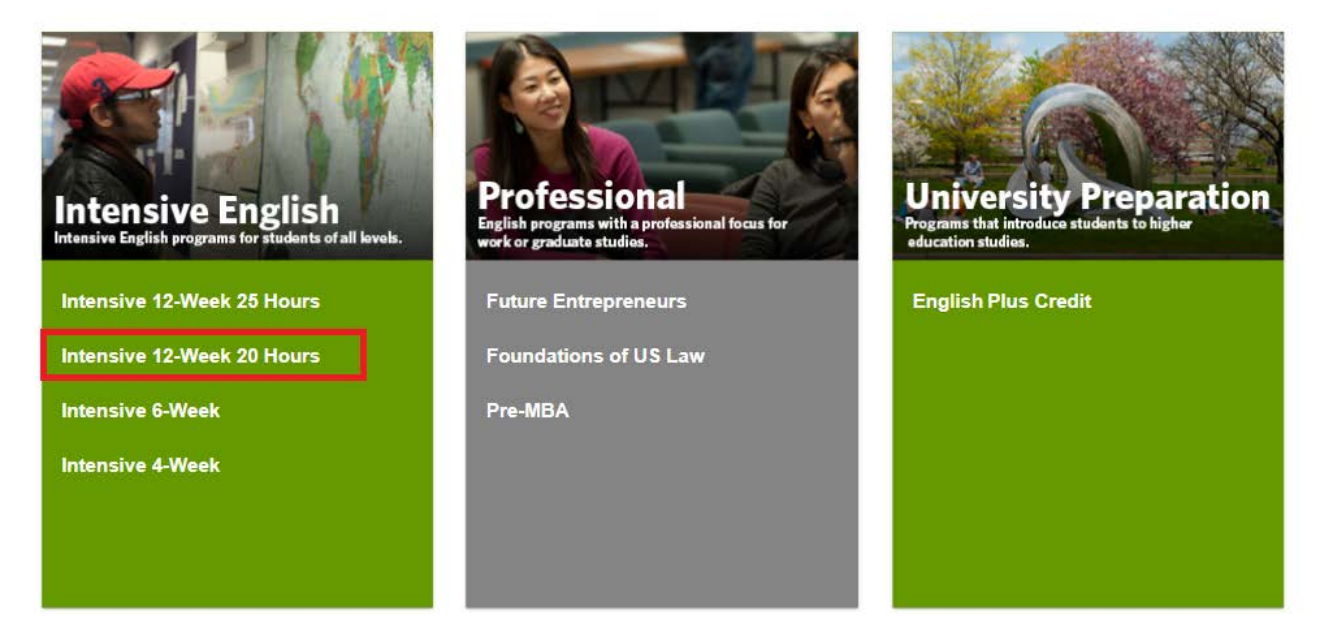

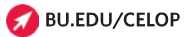

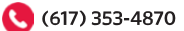

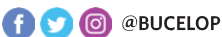

You will be redirected to the program's information page. Scroll down to the bottom of the page and click the green Apply Now button.

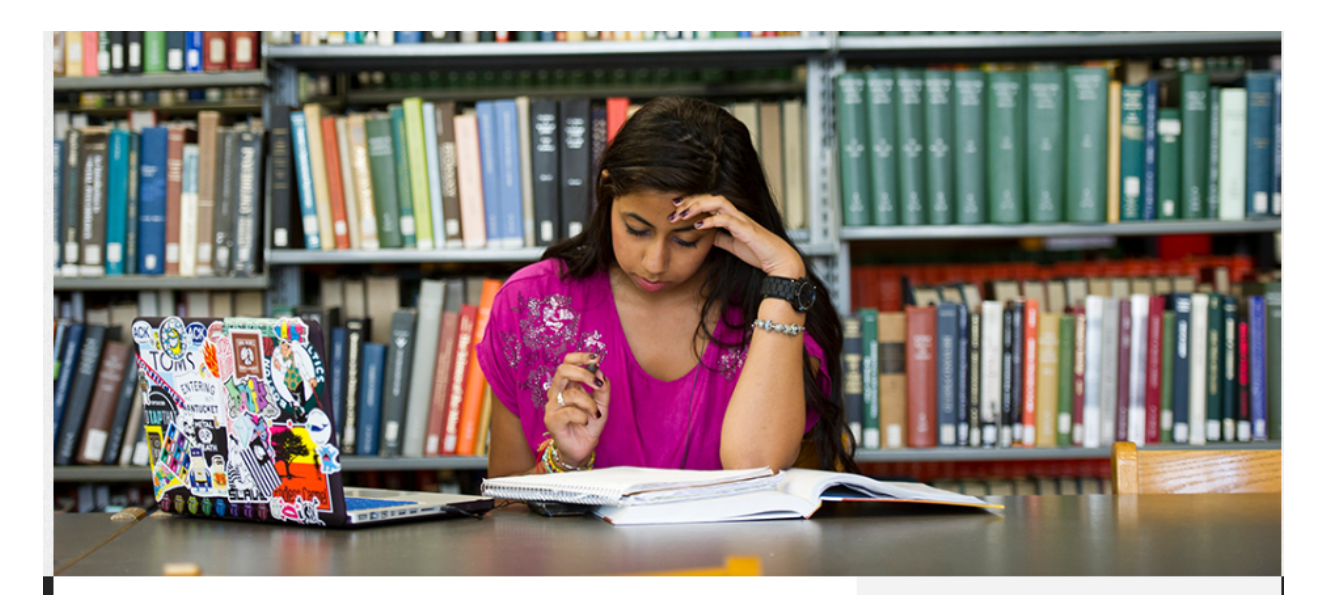

## **INTENSIVE 12-WEEK 20 HOURS**

#### This Program Is For

- English learners at a high beginner level and above
- Learners who want to study the English language for professional or personal goals
  Individuals who want to pursue academic goals, such as an undergraduate or
- graduate education or an academic certificate

#### **Program Features**

- Customize your program of study: take language skills-focused classes at your level
   and 1 elective class
- Take advantage of university admissions resources, including free college advising and TOEFL waivers to Boston-area universities and colleges
- Experience life on a university campus through optional Boston University on-campus housing
- · Engage with BU undergraduate and graduate students through student

| 20 Hours                 |
|--------------------------|
| 12 Weeks                 |
| Fall<br>Spring<br>Summer |
| FI                       |
| Available                |
|                          |

# **APPLY NOW**

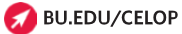

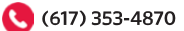

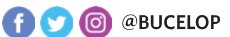

You will then be redirected to a reCAPTCHA form to keep our site secure. Fill in the code with the letters and numbers shown in the image, then click "Yes, I am human."

|                           | Are you numan?                                                                                |
|---------------------------|-----------------------------------------------------------------------------------------------|
| Incident ID: 2024         | -09-12T14:43:47Z 48708ef460 128.197.28.182 FoFOUaRS53                                         |
| To help us keep this site | secure, please let us know that you are not a robot by entering th text from the image below. |
|                           | wF2xRa                                                                                        |
| Enter the lett            | ers and numbers as they are shown in the image above.                                         |
|                           | Enter the captcha code                                                                        |
|                           | Yes, I am human                                                                               |

After completing this form, you will be brought to the CELOP Contact Information Form.

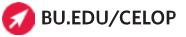

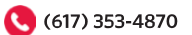

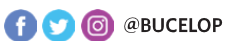

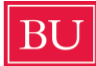

#### Carefully complete all fields, <u>being sure to select the term (Spring, Summer,</u> <u>or Fall) that you would like to apply to from the drop-down menu.</u>

| BOSTON<br>UNIVERSITY<br>Contact Information Form                                                                                 |
|----------------------------------------------------------------------------------------------------|
| Complete this form to begin your application to CELOP                                                                            |
| Term, Year<br>Select a Term V                                                                                                    |
| Have you applied to, attended, or worked for Boston University in the past, or have a BU ID?*(example: U12345678)                |
| O Yes                                                                                                    |
| O No                                                                                                    |
| If you answered "yes" you will be prompted to a page where you will need to input your MyBU Student login and Kerberos password. |
| Personal Information                                                                                                    |
| Please enter your name exactly as it appears on your passport.                                                                   |
| Legal first/given name*                                                                                                    |
| Would you like to share a different first name that people call you?                                                             |
| Display name (Optional)                                                                                                    |
| Middle Name                                                                                                    |

Once you have completed all fields on the Contact Form, click the green "Submit" button:

\*I understand that, in addition to this form, I will have to provide the necessary application documents and pay the application fee to receive my admission to CELOP.
 \*I will check my email and follow the instructions provided by <u>ithelp@bu.edu</u> and <u>celop@bu.edu</u> in order to claim my BU Account.

#### Submit

If you have completed the form successfully, a pop-up will appear saying that your application is processing. This processing may take a minute to complete:

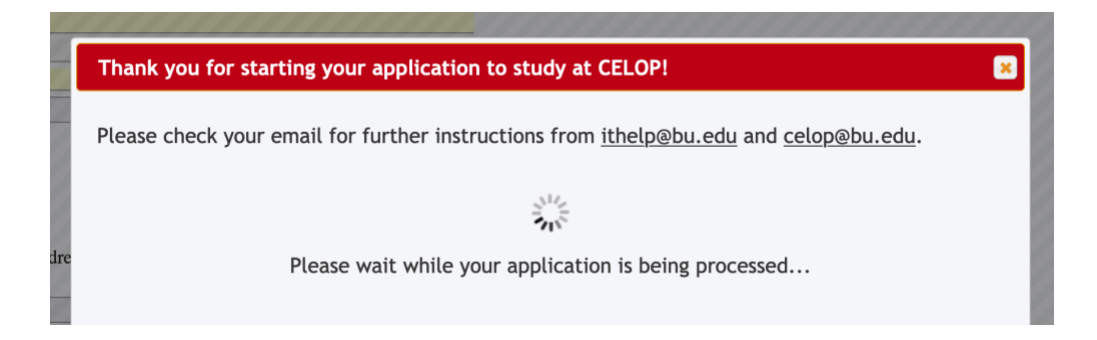

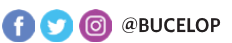

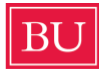

Once complete, you will be taken to a webpage with the next application instructions. It is available at <u>https://www.bu.edu/celop/admissions/instructions/</u> in case you lose the window in your browser. You will also receive an email with the same information.

| PROGRAMS                                                        | STUDENT LIFE                                                                      | ADMISSIONS                                                                         | ABOUT                                           | APPLY                       | PARTNER   | Contact Us Direction |
|-----------------------------------------------------------------|-----------------------------------------------------------------------------------|------------------------------------------------------------------------------------|-------------------------------------------------|-----------------------------|-----------|----------------------|
| Instruct                                                        | tions                                                                             |                                                                                    |                                                 |                             | Admiss    | ions                 |
| Thank you for com<br>this email to comp                         | pleting the first step in yo<br>lete the remaining steps.                         | our CELOP application!                                                             | Please review the                               | e information in            | Apply Not | wl                   |
| 1 Create your                                                   | Boston University (BLI)                                                           | samama and nassword                                                                | by point to this                                | nace and                    | Dates and | i Fees               |
| selecting Ad<br>following ste                                   | ccount Claim. You will ner                                                        | ed your BU username ar                                                             | nd password to c                                | omplete the                 | Immigrati | on and Visas         |
| 2. Set up Duo                                                   | Security two factor authe                                                         | ntication. Follow these in                                                         | nstructions.                                    |                             | Health Re | quirements           |
| <ol> <li>Go to the M<br/>asked to ve</li> <li>On the</li> </ol> | yBU Student Portal and I<br>rify your login with Duo S<br>MyBU Student Portal, co | og in with your BU userr<br>ecurity two factor auther<br>mplete the application fe | name and passw<br>ntication.<br>e payment and t | ord. You will be            | Housing a | and Dining           |
| Profile                                                         | Questionnaire.                                                                    |                                                                                    |                                                 |                             | Device Po | blicy                |
| After 1-3 business<br>you access to the<br>required documen     | days, you will receive an<br>ISSO Portal to complete<br>ts, if applicable.        | invitation email to your the required immigration                                  | BU email addres<br>questions and u              | s that will give upload any |           |                      |
| Please note that                                                | all these steps are requ                                                          | ired to receive your ad                                                            | mission to CEL                                  | OP and your                 |           |                      |
| I-20 (if applicable                                             | ).                                                                                |                                                                                    |                                                 |                             |           |                      |

### Step 2: Claim Your BU Account

All students who want to complete their CELOP application must set up a BU Account, which includes a BU username and password. To begin the Account Claim process, check the email address that you entered on the Contact Information Form for an email from <u>ithelp@bu.edu</u> with the title "Boston University Account Claim Next steps." It may take several hours before you receive this email after completing the Contact Information Form.

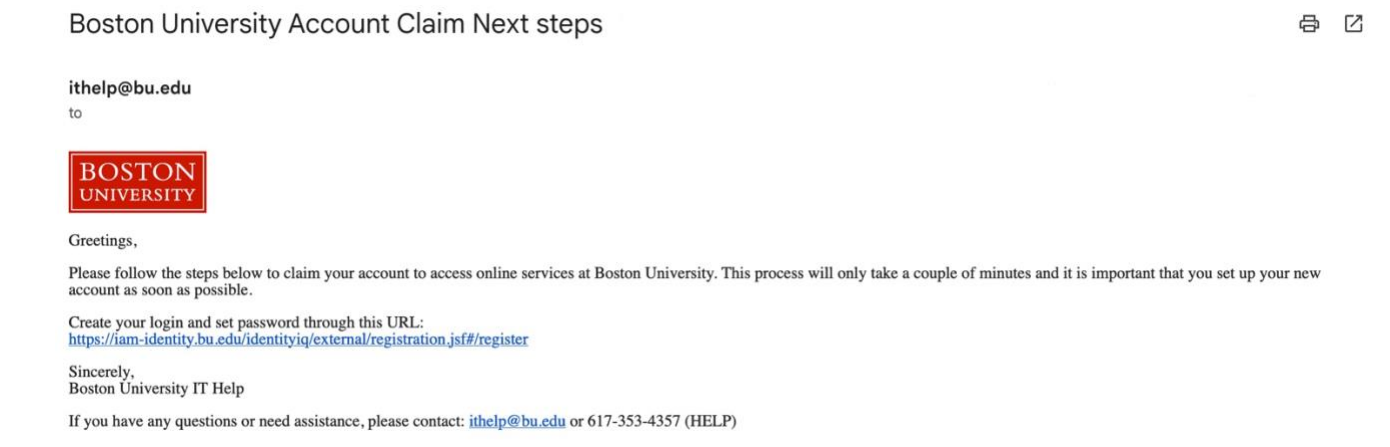

Click on the link in the email and you will be taken to the Account Claim screen. Select "Account Claim":

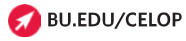

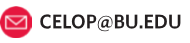

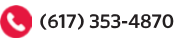

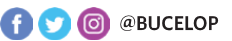

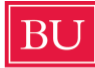

| BU Account Self-Service                                                                                                    |
|----------------------------------------------------------------------------------------------------|
| <ul> <li>I would like to: *</li> <li>Account Claim (Select this option to claim a new Boston University Login or Web Account)</li> <li>Reset Forgotten Password (Select this option if you have forgotten your password)</li> <li>Forgot Login (Select this option if you have forgotten your Boston University Login or Web Account name)</li> <li>Unlock Account (Select this option if you have received an error that you have too many unsuccessful login attempts)</li> </ul> |
| If you're new to BU please select 'Account Claim' to self-register.                                                                                                    |
| Cancel                                                                                                    |

You will be asked to enter a One-Time PIN that is sent to the email address you entered in the Contact Information Form. Below is a screenshot of the email you will receive from <u>ithelp@bu.edu</u> with the One-Time PIN and the screen where you enter it. **The One-Time PIN will only work for 30 minutes after you receive it, so do not stop the process at this point!** 

|     | Confidential: Boston University One-Time Passcode (PIN) 🔉 🔤                                                                                    |                               |        |    | ₽    | Ø |
|-----|----------------------------------------------------------------------------------------------------|-------------------------------|--------|----|------|---|
|     | ithelp@bu.edu<br>to                                                                                                    | 2:45 PM (O minutes ago)       | ☆      | ٩  | ¢    | : |
|     | BOSTON<br>UNIVERSITY                                                                                                    |                               |        |    |      |   |
|     | Greetings,                                                                                                    |                               |        |    |      |   |
|     | You have submitted a request which requires an additional security verification. Please enter the following one-time passcode (PIN) to proceed | ed. Don't share this PIN with | anyone | e. |      |   |
|     | PIN:                                                                                                    |                               |        |    |      |   |
|     | Please note that the PIN expires in 30 minutes.                                                                                                |                               |        |    |      |   |
|     | If you have any questions or did not make this change, please contact: ithelp@bu.edu or 617-353-4357 (HELP)                                    |                               |        |    |      |   |
|     |                                                                                                    |                               |        |    |      |   |
| С   | onfirm PIN to proceed                                                                                                    |                               |        |    |      |   |
| En  | ter the One Time PIN sent to personal email *                                                                                                  |                               |        |    |      |   |
| Ple | ase note PIN will be valid for 30 mins                                                                                                    |                               |        |    |      |   |
|     | Sancel                                                                                                    |                               |        |    | Next | I |

After entering the One-Time PIN, you will be asked to create a username and password that meets a set of requirements for length (number of characters) and content.

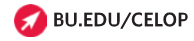

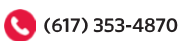

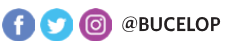

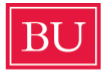

Please read these requirements carefully and remember the username and password you enter.

| nten a DUU ania fanuaru ID t                                                                                                    |                               |
|----------------------------------------------------------------------------------------------------|-------------------------------|
|                                                                                                    |                               |
| his will be your login name. BU Login must be 2-8 characters long and must not                                                                                                    | t contain special characters. |
| nter the new password *                                                                                                    |                               |
| onfirm the new password *                                                                                                    |                               |
| The password must have a minimum of 16 characters<br>The password must not be same as previous 6 passwords<br>The password must not contain common dictionary words<br>The password must meet at least three out of the following four requirements:<br>Contain at least one English uppercase letter (A through Z)<br>Contain at least one English lowercase letter (a through z)<br>Contain at least one number (0 through 9)<br>Contain at least one number (0 through 9) |                               |

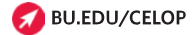

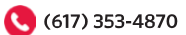

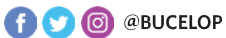

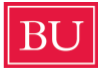

After you enter your username and password and it is accepted, you will be asked to accept the terms and conditions for using your BU Account:

| Confirm BU Account                                                                                                    |      |
|----------------------------------------------------------------------------------------------------|------|
| BU Account Name:                                                                                                    |      |
| WARNING The following policy can also be reviewed by accessing the link: https://www.bu.edu/policies/responsible-office/office-vp-information-services-technology/                                                                                                    |      |
| Do not share your password to anyone!                                                                                                    |      |
| Acceptable Use of Computing Services Policy<br>                                                                                                    |      |
| This policy defines acceptable use of the computing services provided by the University as well as the responsibilities of users and requirements to which all clients must agree as a condition of being granted access to the University's computing services. It is a replacement of the current Conditions of Use and Policy on Computing Ethics.                                                                                                    |      |
| The revised policy applies to all persons who use the University's Computing Services as defined below, described herein as "Clients".                                                                                                    |      |
| "Account" refers to the combination of data and Computing Services that can be accessed by an individual once they have proven their digital identity.                                                                                                    |      |
| "Computing Services" means computer systems, personal devices, networks, and all forms of software, firmware, operating systems,<br>application platforms, and digital content they provide or host, which are owned, leased, or arranged for by the University or which the<br>University possesses, has custody over, or controls. Computing services include all technology used to provide and store "User<br>Information", as defined in the "Access to Electronic Information Policy". Computing Services also include cloud- or internet-based<br>services arranged for by the University or generally available cloud- or internet-based services used to conduct University business or<br>store I Iniversity data | 11.  |
| Please check this box to indicate that you have read this policy and understand its importance in safeguarding your identity.                                                                                                    |      |
| Cancel                                                                                                    | lete |

Once you complete this step, you will receive a completion message that looks like this:

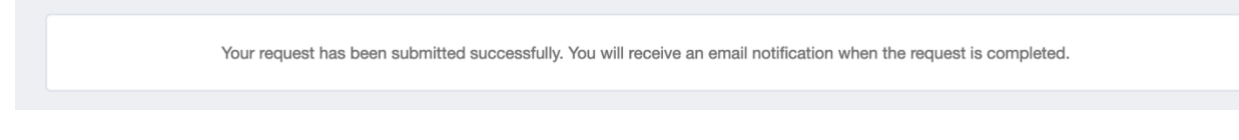

You will receive an email from <u>ithelp@bu.edu</u> with the title "Boston University: Thank you for Claiming Your Account!" confirming you have created your account and showing your username. Note that it may take up to a day for your BU Account to become available to use in the next step.

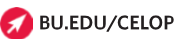

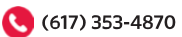

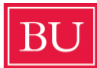

# Step 3: Log in to the MyBU Student Portal to set up Duo Two-Factor Authentication.

Once you have access to your BU Account (you may need to wait up to 24 hours after creating the account), you can log in to the Student Portal. The Student Portal is where you complete the final steps in your application to CELOP, paying the application fee and completing a short questionnaire, as well as where you can come in the future as a CELOP student to pay you bill, check your schedule, and more.

To access the portal, click on this link: <u>https://www.bu.edu/mybu/</u>

On the right side of the screen is the log in for the MyBU Student Portal (different from the Applicant Portal for Undergraduate Students). Click on the red button that says "Student Login":

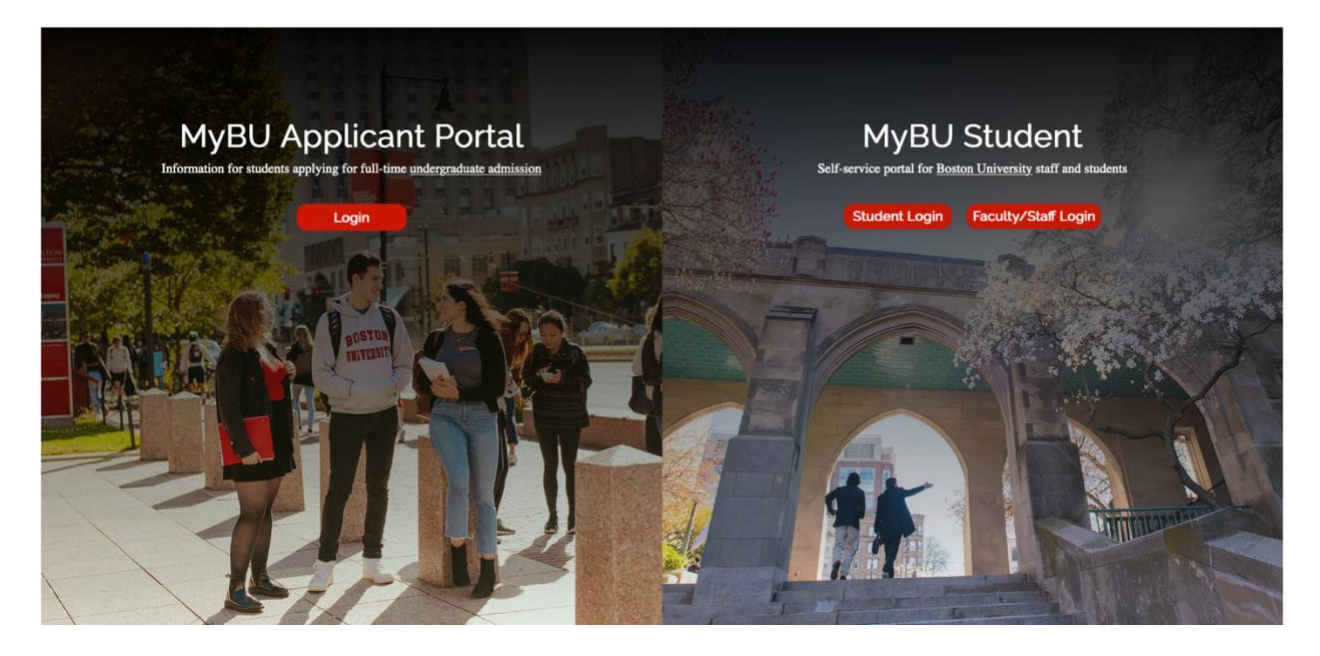

After logging in for the first time, you will be asked to set up Duo, which is the two-factor authentication service used at BU. If you want to read step by step instructions for setting up Duo, <u>click here</u>. Otherwise, follow the on-screen instructions.

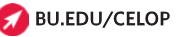

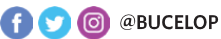

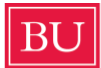

# Step 4: Log in to the MyBU Student Portal to pay the Application Fee and complete the CELOP Profile Questionnaire.

After you log into the MyBU Student Portal, you will see a dashboard. On the left side of your screen you will see three red buttons. The first two allow you to pay either the Part-Time Application Fee or Full-Time Application Fee and the third allows you to complete the CELOP Profile Questionnaire.

# You must pay the Application Fee to be accepted to your program (I-20s will not be issued unless the Application Fee is paid). <u>Click on the appropriate button for either a Part-Time or Full-Time program.</u>

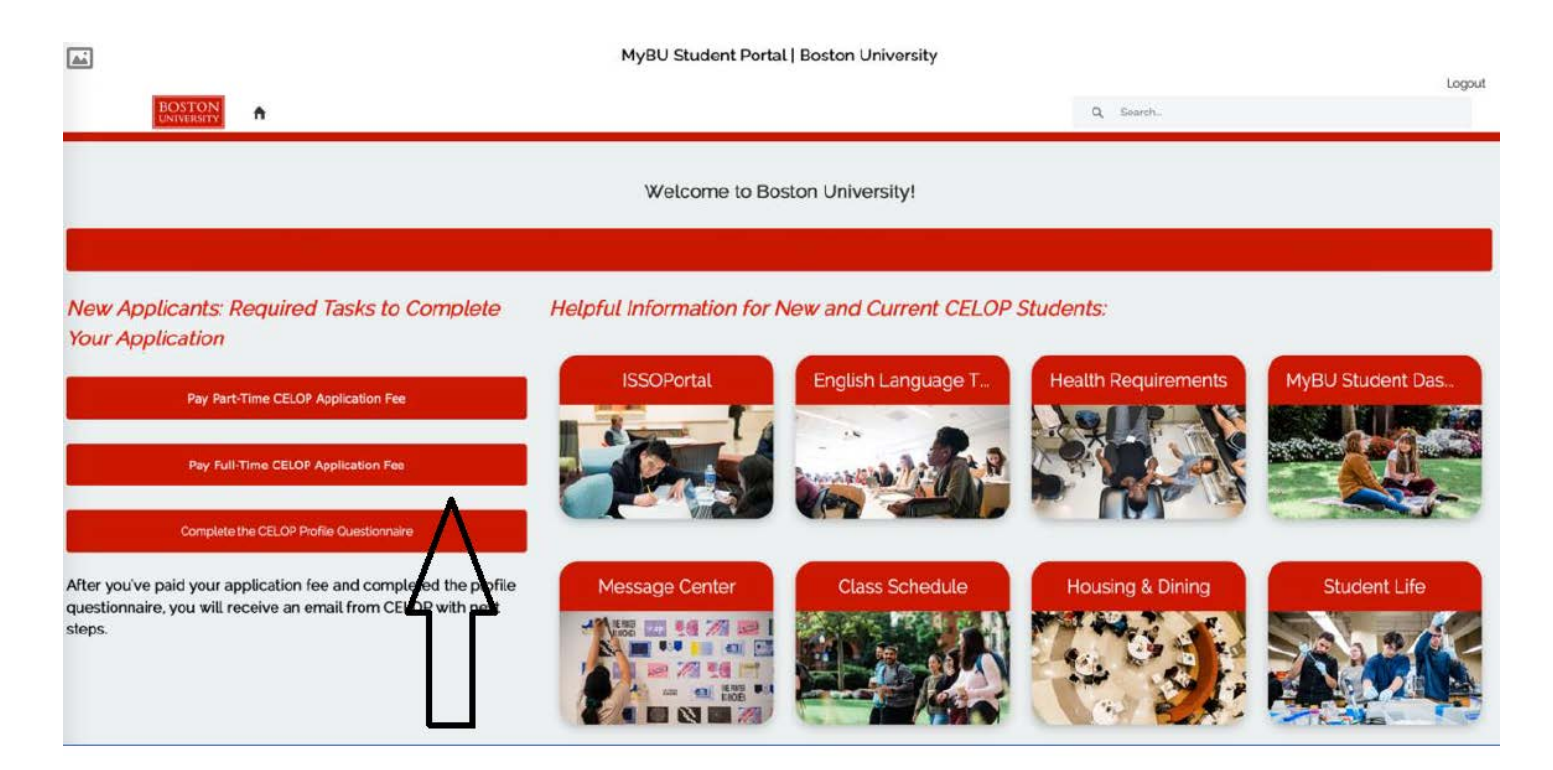

You will be redirected to a separate site (NelNet) to pay the Application Fee via credit card. For detailed payment instructions, <u>click here</u>.

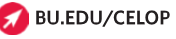

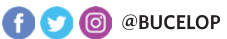

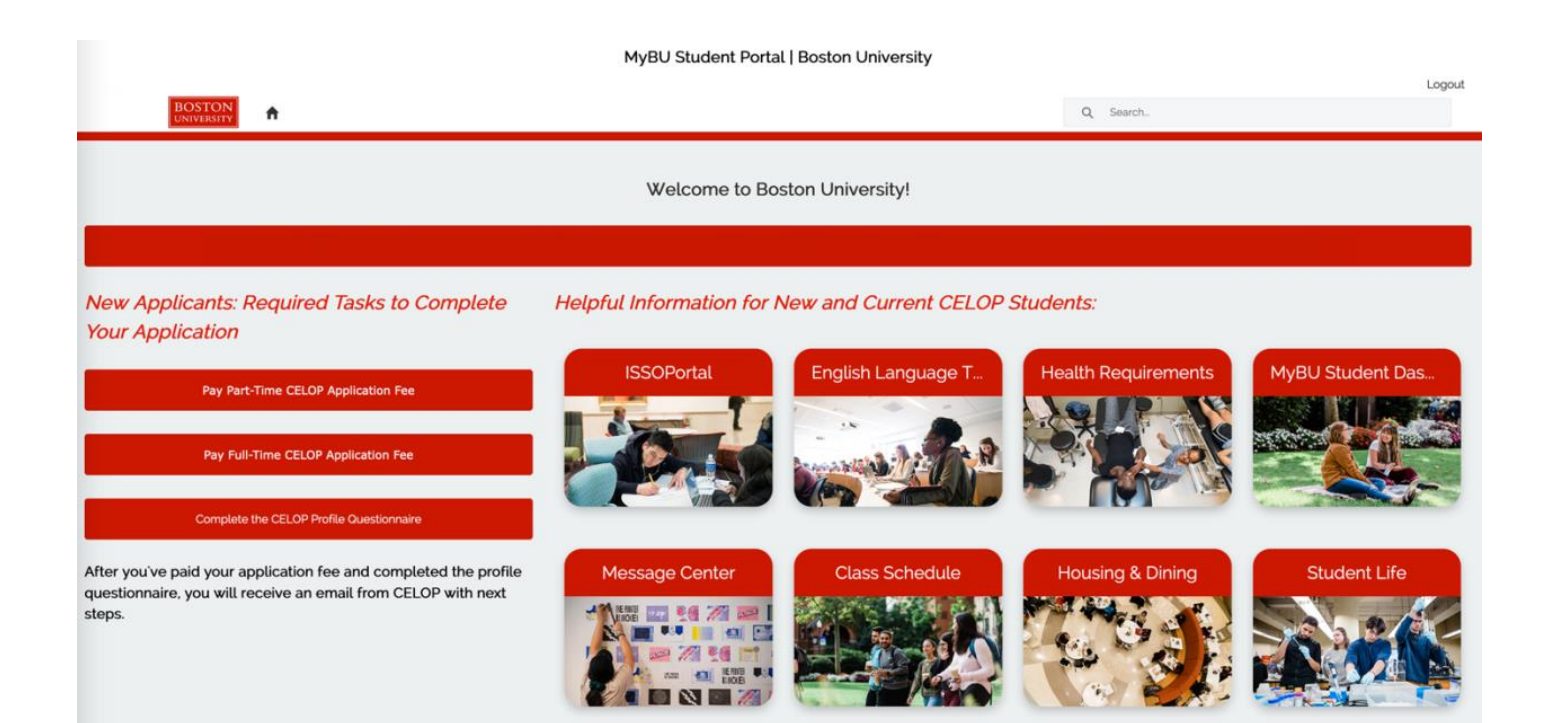

After paying the Application Fee, click on the button "Complete the CELOP Profile Questionnaire" to begin the form.

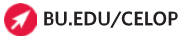

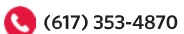

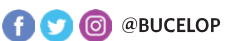

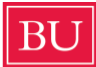

After clicking, you will be taken to a new page in the portal that looks like this. Click on the white box on the right side that says "CELOP Profile Questionnaire."

| BU MyBU Stude                                            | nt 🗮     | Tasks                              |
|----------------------------------------------------------|----------|------------------------------------|
| <ul> <li>Dashboard</li> <li>Class Information</li> </ul> | ~(       | 1 TASK CELOP Profile Questionnaire |
| Schedule                                                 |          | Status: ASSIGNED                   |
| <ul><li>Enrollment</li><li>Academics</li></ul>           | ×<br>×   |                                    |
| i My Information<br>To Dos                               | 2 ^      |                                    |
| Tasks<br>Holds                                           | 0 ~<br>1 |                                    |
| Notifications<br>Message Center                          |          |                                    |
| My Profile                                               | ~        |                                    |

Follow the instructions to complete the Questionnaire. <u>NOTE: The Questionnaire is</u> where you can request BU Housing. Do NOT skip this question! <u>Please indicate</u> if you want to apply for BU Housing or not. Once you complete all the questions, scroll back up to the top of the page and click on "Save Answers," then click on the confirmation message:

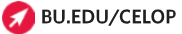

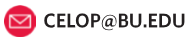

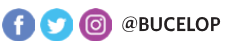

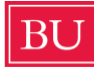

Boston University Global Programs

Center for English Language & Orientation Programs

| BU MyBU Student                |                                                                                                    |
|--------------------------------|----------------------------------------------------------------------------------------------------|
|                                | CELOP Profile Questionnaire                                                                                                    |
| U11527743                      | Previous                                                                                                    |
| 1 Introduction<br>Visited      | Step 2 of 3: Questionnaire Save Answers Please complete the CELOP Profile Questionnaire below. After you complete the Questionnaire you must scroll back up to the top of the page to save and submit your answers. Applicate Information |
| 3 Complete Task<br>Not Started | *1. What is your estimated English level? We will use your estimated level to help plan for your classes. Intermediate                                                                                                    |
|                                | *2. What is your native language? Spanish                                                                                                    |
|                                | *3. Why are you interested in studying at CELOP? Please select all options that apply.  □ To complete a degree in the United States  ☑ To reach a personal goal                                                                           |

Click on "Next" until you see the final confirmation message:

| BU MyBU Student                                                                                                    |                                                                                                    |
|----------------------------------------------------------------------------------------------------|----------------------------------------------------------------------------------------------------|
|                                                                                                    | CELOP Profile Questionnaire                                                                                                    |
| U11527743                                                                                                    | Previous                                                                                                    |
| Introduction         Visited         Q       Questionnaire         In Progress         3       Complete Task         Not Started                   | Save Answers Please complete the CELOP Profile Questionnaire below. After you complete the Questionnaire you must scroll back up to the top of the page to save and submit your answers.  Applicant Information    •1. What is your estimated English level? We will use your estimated level to help plan for your classes.  Intermediate  Answers cannot be changed once the page is saved. Select Ok to save or Cancel to review the answers again.  CK Cancel |
| BU MyBU Student                                                                                                    |                                                                                                    |
| U11527743                                                                                                    | CELOF Floine Questionnaire     CPrevious     Next >                                                                                                    |
| 1       Introduction         2       Questionnaire         Complete       Task         3       Complete Task         Not Started       Not Started | Step 2 of 3: Questionnaire       Save Answers         Please complete the CELOP Profile Questionnaire below. After you complete the Questionnaire you must scroll back up to the top of the page to save and submit your answers.         Applicant Information       Completed Instructions       ×         *1. What is your estimated       Intermediate       ×         72. What is your native lang       Spanish       classes.                              |

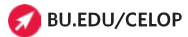

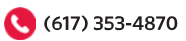

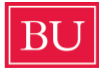

You have completed the Questionnaire when you see this screen below and click on the "Submit" button in the upper right hand corner of the screen:

| BU MyBU Student                |                                                                                                    |
|--------------------------------|----------------------------------------------------------------------------------------------------|
|                                | CELOP Profile Questionnaire                                                                                                    |
| U11527743                      | Previous Submit                                                                                                    |
| 1 Introduction<br>Visited      | Step 3 of 3: Complete Task                                                                                                    |
| 2 Questionnaire<br>Complete    | Thank you for completing the CELOP Profile Questionnaire. Please be advised that there will be a delay from the time you submit your Profile Questionnaire until you can access other systems. |
| 3 Complete Task<br>In Progress |                                                                                                    |

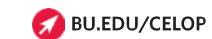

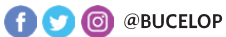